## 上海大学心理辅导中心心理测评系统

## 简明操作指南

(新生普测版)

上海大学心理辅导中心 制 (2015年6月)

## 第一部分 学生操作指南

(一) 登陆系统

全程使用 IE 浏览器进行操作

输入网址: 202.120.117.17

使用校园一卡通账号、密码进行登陆

| 🔞 心理辅导中心 | <b>心理测评系统</b> 用户登录 |
|----------|--------------------|
|          |                    |
| 账 号:     |                    |
| 密 码:     |                    |
|          | 登录                 |
| 密 码:     | 登录                 |

(二)进入欢迎页

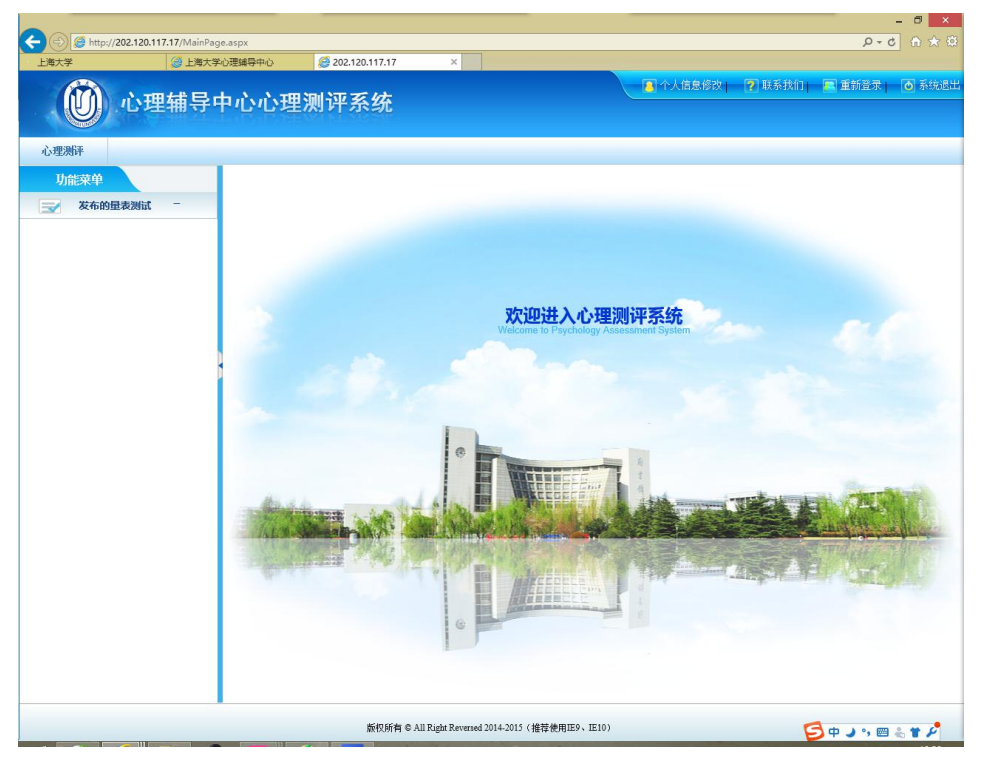

(三) 进入测试

1、点击欢迎页左上角的"发布的量表测试"。

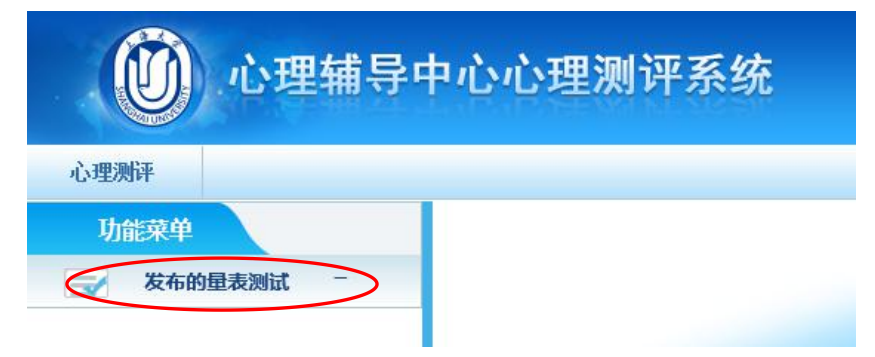

2、从右侧的测试列表中找到新生心理普测的条目("发布主题"为"入学年份+新生心理普测",例如"2016年新生心理普测")。

| 功能菜单<br>🚽 发布的量和 | 539lit - | 1部位置: の里工作中の>>の<br>直泡条件 | )王澜汗>>发布 | 的是表测试                        |       |            |         | 学生[Stude           | int] 1 |
|-----------------|----------|-------------------------|----------|------------------------------|-------|------------|---------|--------------------|--------|
|                 |          | 发布主题                    | /        | 发布显表                         |       | 发布对        |         |                    | 搜索重要   |
|                 | rş.      | 1号 发布主题                 | 发布类型     | 发布量表                         | 是否测试  | 是否有效 备     | 注 发布人   | 发布日期               | 1      |
|                 | 1        | 日常心理咨询辅助测评              | 个体测试     | 明尼苏达多项人格测验MMPI(必做)           | 未測試   | 有效         | 豪文泽     | 2015-5-26 9:56:54  | 100    |
|                 | 2        | 常心理咨询辅助测评               | 个体测试     | 明尼苏达多项人格测验MMPI(必做)           | 未測試   | 有效         | 承文章     | 2015-5-26 9:51:52  | į,     |
|                 | 3        | 内部測试150504              | 普測       | 90项症状清单(SCL90)(必做)           | 未測試   | 无效         | 季文泽     | 2015-5-4 13:38:41  | 进      |
|                 | 4        | 内部测试150422              | 个体测试     | 90项症状清单(SCL90)(必做)           | 未測試   | 无效         | 季文泽     | 2015-4-22 8:58:49  | 进      |
|                 | 5        | 内部制试150422              | 个体测试     | 明尼苏达多项人楷则绘MMPI(必做)           | 未測試   | <b>尤效</b>  | 事又降     | 2015-4-22 8:58:49  | 进      |
|                 | 0        | SAS/SDS                 | 19638    | 無應目绊盤表(SAS)(必做)              | Eater | 大奴         | 上海大学管理员 | 2015-4-21 20:43:52 | 迅      |
|                 | 7        | SHS/SDS                 | 11120    | SPEPERFERENCE (SUS) (12/100) |       | 7530       | 上海大子宮埋风 | 2015-4-21 20.43.52 | 325    |
|                 | 8        | NEPREN,150408           | 世辺の      | 9048年秋周華(SCL90)(4286)        | 木沢瓜   | 7030       | 地级管理风   | 2010-4-17 11.32.23 | 1      |
|                 | 5        | 通信上午日丁纪学校               | 単同       | 明尼加达多现入情况短期以版(宏加)            | 大利な   | 70XX<br>于他 | 超级百姓贝   | 2015-4-17 11:32:23 | 1      |
|                 |          |                         | <u> </u> |                              |       |            |         |                    |        |

举例:

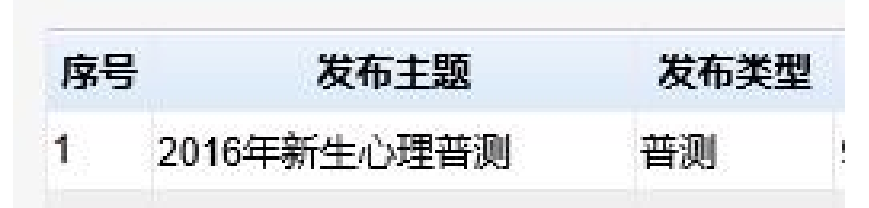

3、点击条目右侧的"进入测试"。

| 序号 | 发布主题        | 发布类型      | 发布量表               | 是否测试     | 是否有效 | 备注 | 发布人     | 发布日期              | 操作           |
|----|-------------|-----------|--------------------|----------|------|----|---------|-------------------|--------------|
| 1  | 2016年新生心理普测 | 普测        | 90项症状清单(SCL90)(必做) | 未测试      | 有效   |    | 上海大学管理员 | 2015-6-2 10:31:25 | 进入测试         |
| 2  |             | A (+300-+ |                    | +-3802-# | ++++ |    | at the  | 2015 5 26 0.56.54 | 144 A 2000-0 |

4、认真阅读指导语

|              |                               |                                        |                                       | - 8 ×                |
|--------------|-------------------------------|----------------------------------------|---------------------------------------|----------------------|
| 🧲 🕘 🥭 http:/ | /202.120.117.17/MainPage.aspx |                                        |                                       | Ø ☆ @                |
| 上海大学         | 上海大学心理辅导中心                    | € 202.120.117.17 ×                     |                                       |                      |
| 60           | <b>入田(井口山)</b> 入              |                                        | 〇〇一〇〇〇〇〇〇〇〇〇〇〇〇〇〇〇〇〇〇〇〇〇〇〇〇〇〇〇〇〇〇〇〇〇〇 | 1  💽 重新登录   🚺 系统退出   |
| U            | 心理辅导中心儿                       | 理测评系统                                  |                                       |                      |
|              |                               | Constanting (12) - Free provident data |                                       |                      |
| 心理测评         |                               |                                        |                                       |                      |
| 功能菜单         |                               | 置: 心理工作中心>>心理测汗>>最表测试                  |                                       | 学生[Student] 14120817 |
| → 发布的        | 型表测试 -                        |                                        |                                       |                      |
|              |                               | 1                                      |                                       |                      |
|              |                               |                                        | 指导语                                   |                      |
|              | -                             |                                        |                                       | 165 At ==            |
|              |                               | 山一些问题是大于您最近「个月的情                       | 初元,调远挥取付百念近十个月头际间办                    | 的合亲。                 |
|              |                               |                                        |                                       |                      |
|              |                               |                                        |                                       |                      |
|              |                               |                                        |                                       |                      |
|              |                               |                                        |                                       |                      |
|              |                               |                                        |                                       |                      |
|              |                               |                                        |                                       |                      |
|              |                               |                                        |                                       |                      |
|              |                               |                                        |                                       |                      |
|              |                               |                                        |                                       |                      |
|              |                               |                                        |                                       |                      |
|              |                               |                                        |                                       |                      |
|              |                               |                                        |                                       |                      |
|              |                               |                                        |                                       |                      |
|              |                               |                                        |                                       |                      |
|              |                               |                                        |                                       |                      |
|              |                               |                                        |                                       |                      |
|              |                               |                                        |                                       |                      |
|              |                               | 「大陸調査                                  |                                       |                      |
|              |                               |                                        |                                       |                      |
|              |                               | 版权所有 © All Right Revenued 2014-2015(   | 推荐使用IE9、IE10)                         | Geane &              |
|              |                               |                                        |                                       |                      |

5、点击指导语页面下侧的"开始测试"进行测验。

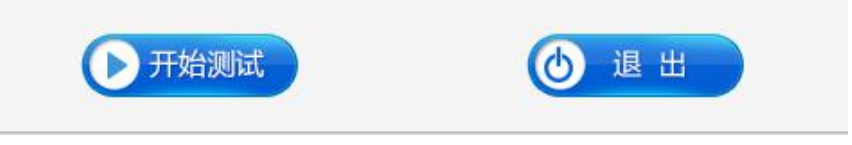

6、答案无好坏之分,请根据真实情况、凭第一感觉作答。测验信息将被严格保密。

提醒:

①作答过程中,题目会自动跳转,无需点击"下一题"。若网速较慢,可能 出现卡顿,请耐心等待跳转。

②为保证作答数据不因电脑或网络状态不佳而丢失,建议每作答 10 题点击 右下角的"保存"按钮,再继续作答。

| 1.头痛  |                                                          |                                                   |
|-------|----------------------------------------------------------|---------------------------------------------------|
| ○A.从无 |                                                          |                                                   |
| ○B.轻度 |                                                          |                                                   |
| ○C.中度 |                                                          |                                                   |
| ○D.偏重 |                                                          |                                                   |
| ○E.严重 |                                                          |                                                   |
|       | <b>1.头痛</b><br>○A.从无<br>○B.轻度<br>○C.中度<br>○D.偏重<br>○E.严重 | 1.头痛<br>○A.从无<br>○B.轻度<br>○C.中度<br>○D.偏重<br>○E.严重 |

7、全部作答完后,系统会自动提示"可以提交",点击"确定",此时数据 还未提交。

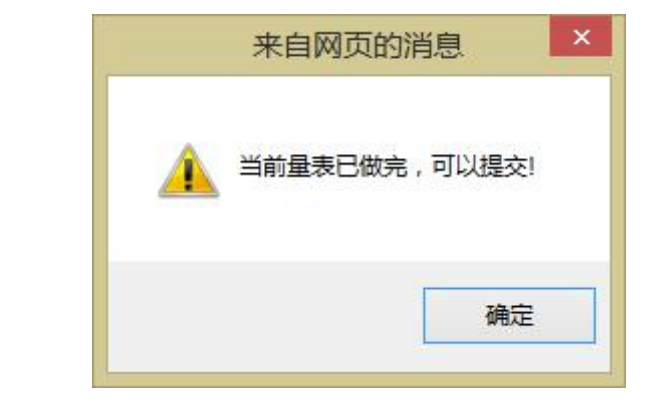

8、点击右下方的"提交"按钮,完成结果提交。

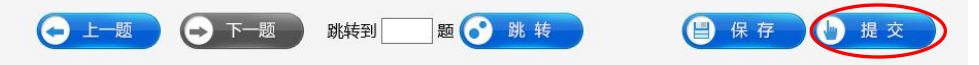

9、结果提交需要几秒钟的时间,依据网速时间可能会有延长,请耐心等待。

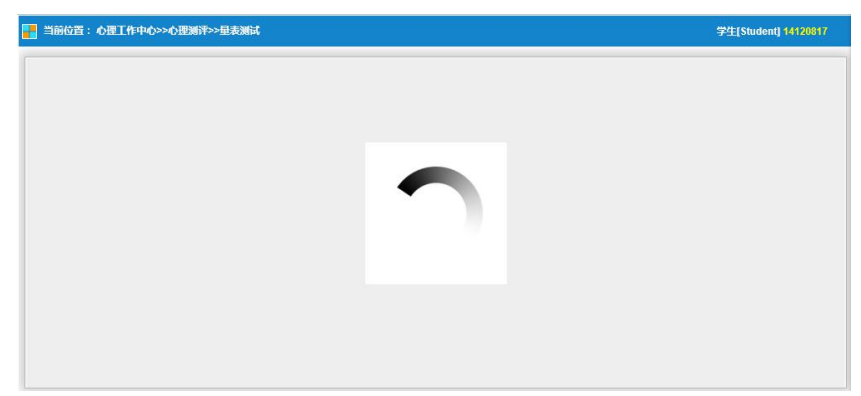

10、提交成功后,系统会提示如下界面。

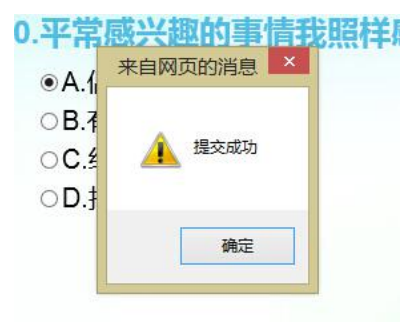

(四)退出

点击页面右上角的"退出系统"或"重新登录"。

(五) 备注

1、在本系统中进行的所有测试数据,均被严格保密,请放心作答;

2、作答完成后,测试者本人及其辅导员不能查看测试结果,特此说明。

## 第二部分 辅导员操作指南

(一) 登陆系统

全程使用 IE 浏览器进行操作

输入网址: 202.120.117.17

使用统一的账号密码登陆(详见当年下发的新生普测通知)

| 🕅 心理辅导中心心理测评系统 | 用户登录 |
|----------------|------|
|                |      |
| 账号:            |      |
| 密码:            |      |
| 登录             |      |

(二)进入欢迎页

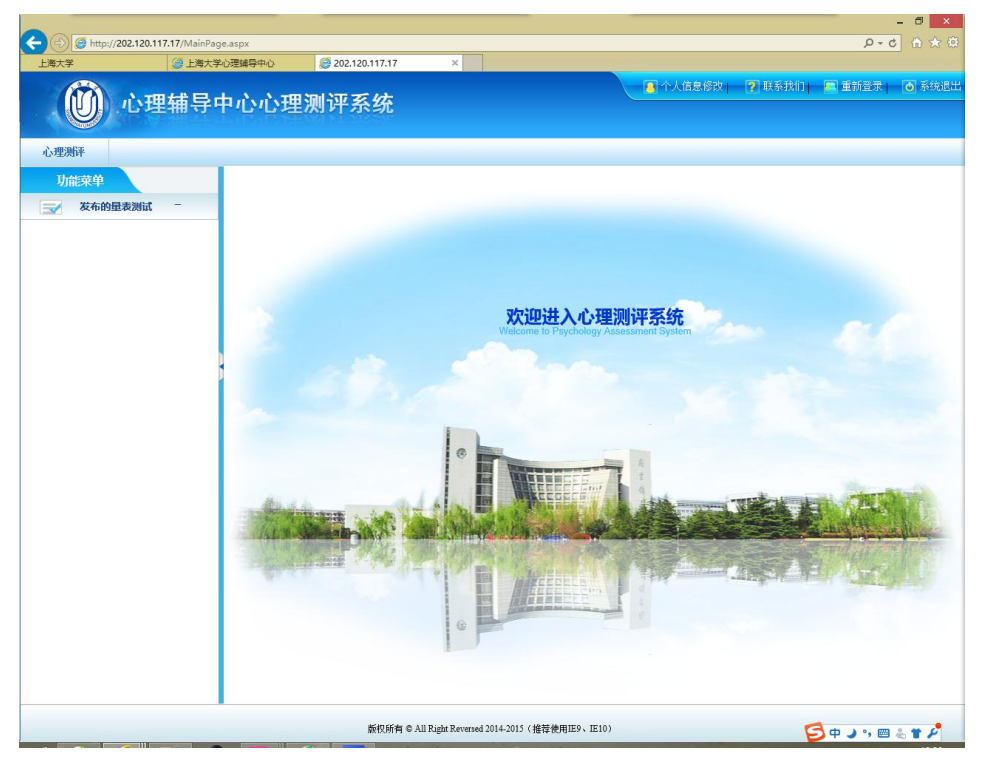

- (三) 进入管理功能
  - 1、点击欢迎页左上角的"心理测评"-"测试状态统计"。

| 00000000000000000000000000000000000000 |  |  |  |  |  |  |
|----------------------------------------|--|--|--|--|--|--|
| <b>量表管理</b> 心理测评                       |  |  |  |  |  |  |
| 功能菜单                                   |  |  |  |  |  |  |
| 🚽 发布的量表测试 -                            |  |  |  |  |  |  |
| 🔼 测试记录查询 -                             |  |  |  |  |  |  |
| ! 危机预警 -                               |  |  |  |  |  |  |
| 测试状态统计                                 |  |  |  |  |  |  |

2、从列表中找到新生心理普测的条目("发布主题"为"入学年份+新生心 理普测",例如"2016年新生心理普测"),点击左侧"+",展开下一级目录,点 击"90项症状清单(SCL90)"。

3、从"发布对象"中找到所属学院和辅导员自己的姓名,便可查看到自己 所带学生参与普测的情况。

| 发布主题               | 发布对象                                   | >> 查询条件                                         |
|--------------------|----------------------------------------|-------------------------------------------------|
| ■ 通信与信息工程学院        | □上海大学学院架构                              |                                                 |
| ■入学测试1             | ⇒学院                                    | 测汗状太 一 白部 🖌 地声                                  |
| ■ 2015年新生心理普测      | 9 社区学院                                 | 》如从心心···································        |
| ■ 2014年9月新生入学测试    | - 林XX                                  | (已完成人数:1 未完成人数:0                                |
|                    | 一外国语学院                                 |                                                 |
| ■ 内部测试150504       | 机电工程与自动化学院                             |                                                 |
| <b>⊡</b> -111      | 国际交流学院                                 | 姓名 编号 性别 辅导员 完成状态 测试时间 操作                       |
| <b>⊞</b> -20150415 | 中法学院                                   | 余XX 1412xxxx 县 林XX 已完成 2015-06-02 10:48:20 查看报告 |
| ☞ 新生测试             | 材料科学与工程学院                              |                                                 |
| ■ 测试5              | 美术学院                                   |                                                 |
| ■ 内部测试150408       | 中欧工程技术学院                               |                                                 |
| <b>≜</b> ∙000      | 一社会学院                                  |                                                 |
| TEST1              | 一钱伟长学院                                 |                                                 |
| □ 2016年新生心理普测      | 影视艺术技术学院                               |                                                 |
| 90项症状清单(SCL90)     | 通信与信息工程学院                              |                                                 |
| ▣ 测试111            | 一土木工程系                                 |                                                 |
| <b>⊕</b> •www      | 一数码艺术学院                                |                                                 |
| <b>⊕</b> -1        | 体育学院                                   |                                                 |
| ● 内部测试150410       | ■理学院                                   |                                                 |
| ■社区学院普测            | 环境与化学工程学院                              |                                                 |
| <b>⊕</b> 20150408  | 一悉尼工商学院                                |                                                 |
|                    | 管理学院                                   |                                                 |
| <b>∎</b> -uuu      | 音乐学院                                   |                                                 |
|                    | 文学院                                    |                                                 |
| ● 内部测试150415       | 计算机工程与科学学院                             |                                                 |
|                    | 生命科学学院                                 |                                                 |
| ■ 内部 武测            | 社会科学学院                                 |                                                 |
| lan 12             | "经济字院                                  |                                                 |
| ₩ WPT友伯            | ************************************** |                                                 |
| 世"观1111<br>- 词:    | 一 图 书                                  |                                                 |
| ™"刑JIIP3           |                                        |                                                 |
|                    |                                        |                                                 |

(四)退出

点击页面右上角的"退出系统"或"重新登录"。

(五) 备注

作答完成后,测试者本人及其辅导员不能查看测试结果,特此说明。